# Usability Issues from Testing a Census Web Survey: Results from Testing of the Census Quality Survey (CQS)

Kathleen T. Ashenfelter, Temika Holland, Victor Quach, Elizabeth Nichols, & Sabin Lakhe<sup>1</sup> <sup>1</sup>U.S. Census Bureau, 4600 Silver Hill Road, Washington, DC 20233

#### Abstract

In 2010, the Census Bureau conducted the Census Quality Survey (CQS) in order to estimate measurement error, such as simple response variance, from a Census Internet questionnaire compared to that from a Census paper questionnaire (Bentley, Reiser, Stokes, & Meier, 2011). The Census Bureau's Human Factors and Usability Lab performed usability testing on prototypes of the CQS Internet questionnaire and provided feedback based on human factors considerations to the developers of the survey prior to its release.

For a data-collection Web survey to be successful, its user interface must support the user in completing the survey in an efficient, effective, and satisfying way. The Census Bureau's Usability Lab conducted two rounds of usability testing of the online CQS instrument in April and June of 2010. The goal was to identify elements of the userinterface design that were problematic and led to ineffective and unsatisfying experiences for potential respondents of the survey. Usability issues identified during testing are discussed along with potential suggestions for the improvement of future online surveys.

Key Words: Usability testing, web surveys, demographic questionnaires, pre-testing

## 1. Introduction and Background

When considering an online version of a survey, the overall usability of the survey must be taken into consideration, especially for an instrument that would be used by participants with a wide range of computer skills and expertise. For an online survey to be successful, its user interface must support the users' expectations in completing the survey in an efficient, effective, and satisfying manner. The Census Bureau's Usability Lab conducted two rounds of usability testing of the online Census Quality Survey (CQS) instrument in April and June of 2010. The goal was to identify elements of the userinterface design that were problematic and led to ineffective and unsatisfying experiences for the potential respondents of the survey. More details of this study can be found in (Ashenfelter, Quach, & Nichols, 2011), including screen shots of the CQS instrument in the appendices.

## 2. Methods for the CQS Instrument Testing

This section describes how the participants were selected for the CQS online instrument testing, how and where the testing was conducted, and what kinds of materials were used

in the testing. Two rounds of testing were conducted. Round 1 took place in April 2010 and involved five participants. All five were Census Bureau employees. The sponsors made changes based on usability recommendations between Rounds 1 and 2 of testing. Round 2 occurred in June 2010 and included 37 participants. Most were recruited through a database maintained by the Usability Lab. One was an internal Census employee who was recruited through known lab contacts. The participants were recruited because they had prior knowledge of how to navigate a Web site and/or online survey and had at least one year experience using a computer and the Internet. These Round 2 participants also were living in a complex household structure (e.g., living with roommates, having a child in shared custody, or living with five or more people. These were the type of situations that could prove challenging to a respondent when completing the CQS.

## 2.1 Participants

## 2.1.1 Participants in Round 1

All five participants were self-reported to be experienced in navigating the Internet and using a computer and had little to no experience with the CQS. All were female participants, ranging from 28 to 68 years of age with the mean age of 50.4 years. The majority of participants reported having at least some college credit.

# 2.1.2 Participants in Round 2

In total, 34 participants' results were included in the results and analysis. Participants were self-reported to be experienced in navigating the Internet and using a computer and had no experience with the CQS. There were 15 male and 19 female participants, ranging from 20 to 64 years of age with the mean age of 38.5 years. The majority of participants reported at least some college credit.

## 2.2 Procedure

All testing was conducted in the Usability Lab at the U.S. Census Bureau.

After the practice think-aloud task, the test administrator calibrated the participants' eyes for eye tracking and gave the participants CQS mailing materials. Two different sets of mailing materials were tested along with the Internet instrument. One set of materials, the Internet Push materials, instructed respondents to complete the survey online. The other set of materials, the Internet/Mail Choice mailing materials, gave the reader a choice to either complete the survey online or complete the included paper form and mail it back.

Participants were randomly assigned to receive one of these sets of mailing materials. The participants were informed that, if they were to receive the survey at home, the mailing materials would have their real address, but for the purpose of the study they were to pretend that their address was the address displayed on the address label of the materials (i.e., 123 Any Street in Anytown, US). For the participants of the usability sessions, each was told that he/she would have to complete the survey online.

In Round 1, the CQS screens were wireframes (i.e., not fully functional HTML pages with working links, etc.). Participants were asked to pretend that their name was "Pat Smith," a gender-neutral name that was used for all participants. They were told that a second person named "Chris Smith" also lived with them, and they could answer the

questions for Chris as they applied to any other person living in their "real" household, or make up the information if they lived alone.

In contrast, in Round 2, the screens were functional and participants were asked to complete the survey as it applied to their real life household situation.

The test administrator left the room and went to a control room to do a sound check while the participant answered some demographic questions in addition to questions on their experience with computers and the Internet. Once these background questions were answered, the test administrator instructed the participant to use the mailing materials to complete the CQS as if he/she were at home. Participants were instructed to think aloud during the session and were prompted to do so if they fell silent (Ericsson & Simon, 1993). After completing the survey, the participant filled out a satisfaction questionnaire and the test administrator asked debriefing questions that elicited information about the participants' overall impressions of and reactions to specifics aspects of the online CQS instrument.

# 2.3 Efficiency and Satisfaction Measurement Results

This section provides the efficiency and satisfaction scores associated with the CQS usability testing. Efficiency is measured by timing how long it took participants to finish the survey. Participants were not aware that they were being timed. Satisfaction was measured by the participant's self-responses on a scale of 1 to 9 (with 1 being the lowest and 9 being the highest) on nine different categories. These questions asked about participants' reactions to the overall design of the survey, the navigation within the survey (i.e., moving back and forth between screens and proceeding through the survey), the presentation of the questions, and the ease of responding to the questions.

Typically, a satisfaction questionnaire is used to gauge the success of the design, and the aim is usually to attain an overall satisfaction score of at least five. The Efficiency and Satisfaction results are presented for the first round followed by the second round of testing.

## 2.3.1. Round 1: User Efficiency

On average, participants in Round 1 completed the CQS in 8 minutes 35 seconds, which was consistent with the anticipated average completion time of around 10 minutes. Completion times ranged from 6 minutes 29 seconds to 19 minutes 39 seconds. Although participants were asked to think aloud during testing, past research has shown that including a concurrent think-aloud technique during usability testing does not necessarily impact efficiency (Olmsted-Hawala, Murphy, Hawala, & Ashenfelter, 2010).

#### 2.3.2. Round 1: User Satisfaction

#### AAPOR2012

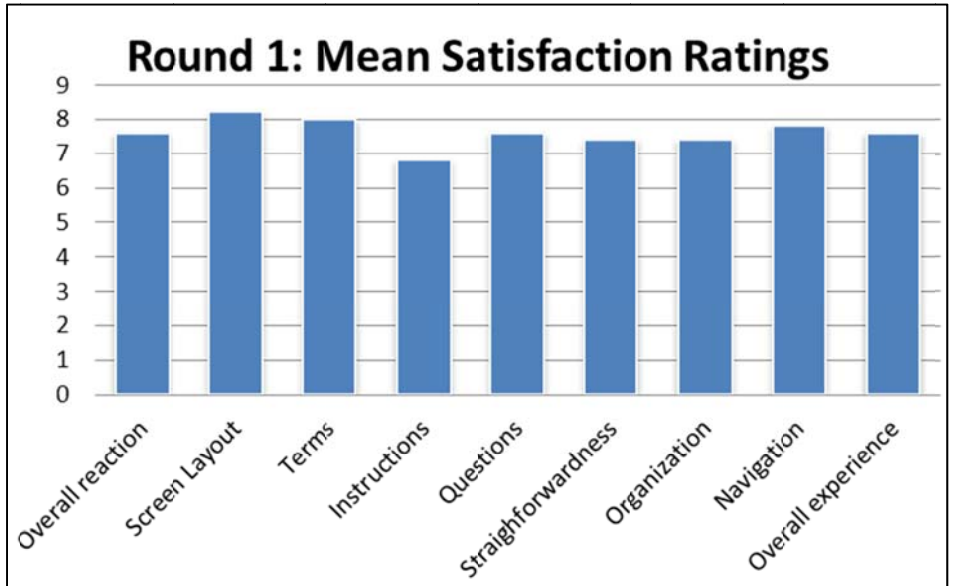

The average satisfaction score for all nine characteristics that were measured in Round 1 was 7.60. As

Figure 1 shows, the aspect of the online survey that scored the highest mean satisfaction rating was "Screen Layout" (8.20). The lowest scoring aspect of the survey was "Instructions displayed on the screens" (6.80). Thus, there was very little variation among the ratings.

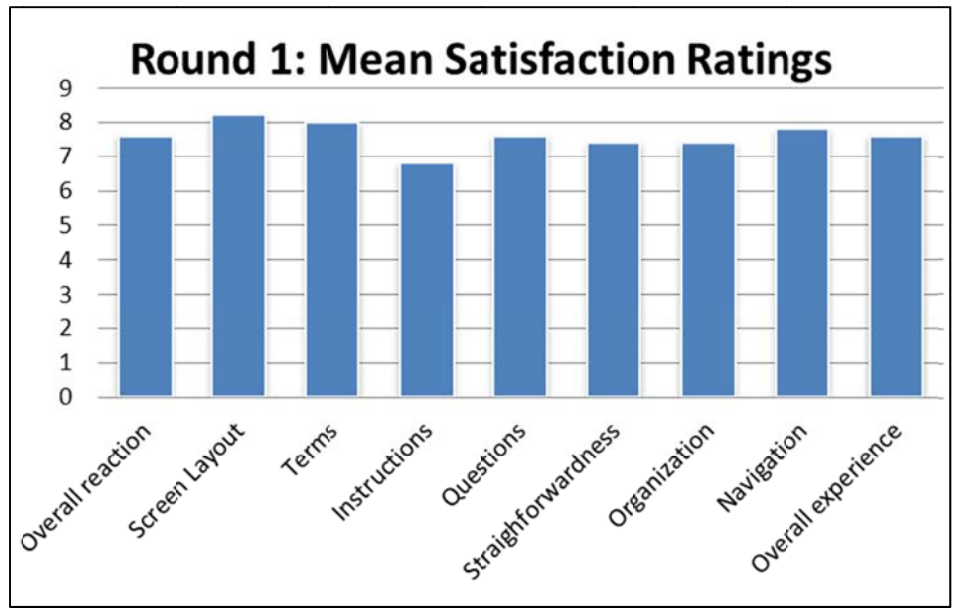

Figure 1: Mean satisfaction ratings across participants for survey elements in Round 1 CQS testing

All nine of the characteristics measured by this satisfaction survey scored very well, which provides evidence that the instrument was successful at providing a satisfying experience for the respondents.

## 2.3.2. Round 2: User Efficiency

While Round 1 measured respondent satisfaction with a wireframe version of the CQS instrument, Round 2 measured satisfaction with the fully-programmed instrument.

The average survey completion time for participants in Round 2 of CQS instrument testing was 11 minutes 6 seconds, with a range between 5 minutes, 32 seconds and 21 minutes, 40 seconds. The average was still close to the anticipated duration of 10 minutes. The survey was expected to be short, and most participants finished it very quickly. It is logical that Round 2 took longer to complete than Round 1 because it tested fully-programmed screens that required more interaction from the participants.

## 2.3.2 Round 2: User Satisfaction

The average satisfaction score for participants in Round 2 was 7.97. The average satisfaction scores from both rounds of testing are very close (Round 1=7.60; Round 2=7.97) and are on the high end, which indicates that participants had a satisfying interaction with the CQS instrument in both rounds. The overall satisfaction score might be slightly higher for Round 2 because participants were interacting with a fully-functional survey. In Round 1, the wireframe screens displayed on the computer were more static and lacked a lot of functionality.

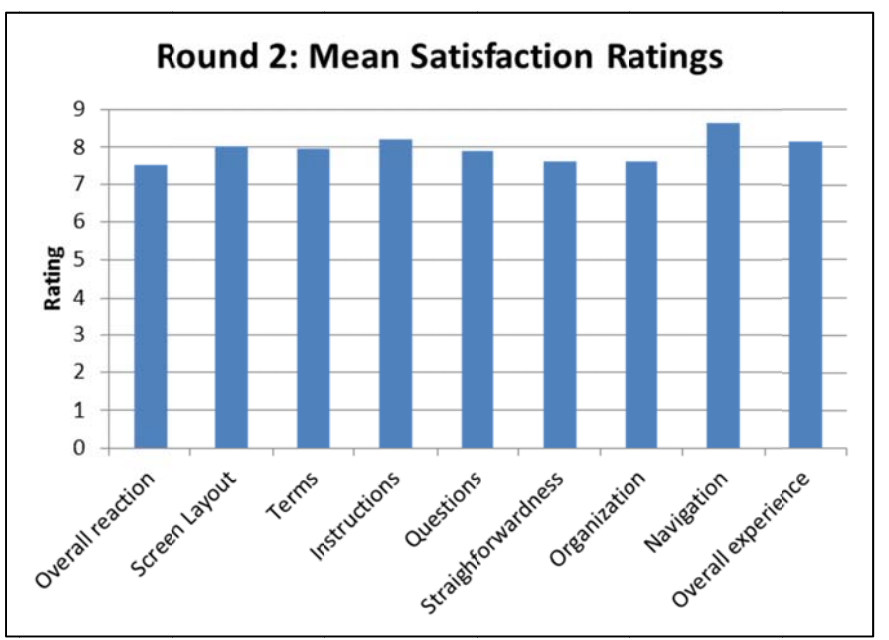

Figure 2 charts the mean satisfaction ratings for various elements of the CQS; again, there was very little variation. The aspect of the online survey to score the highest satisfaction rating was "Forward navigation" (8.66). The lowest scoring aspect of the survey was the "Overall reaction to the survey" (7.53).

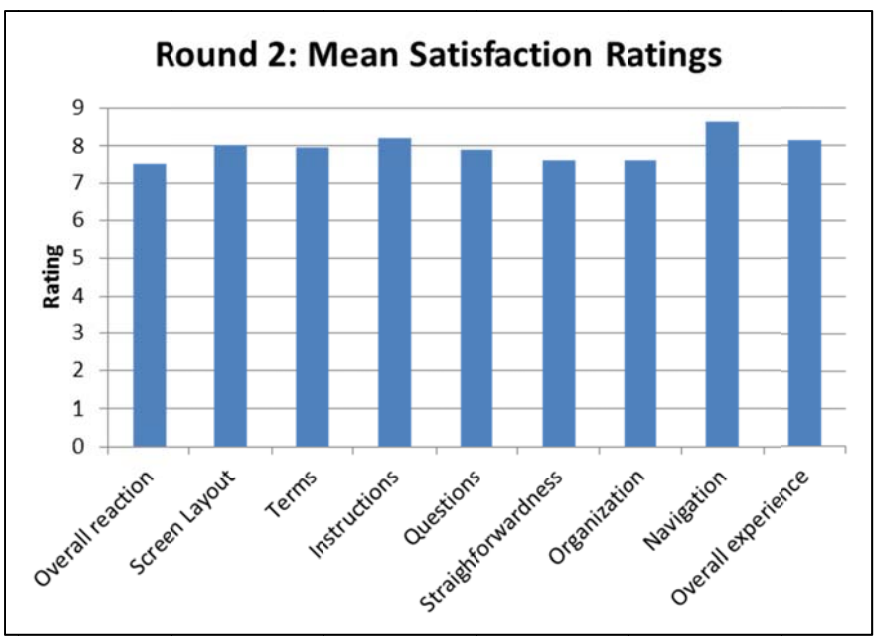

**Figure 2.** Mean Satisfaction ratings across participants for survey elements in Round 2 CQS instrument testing

# 3. Usability Study Results of the CQS Instrument

Over the course of the usability evaluation, the test administrators observed participants' comments and reactions to the CQS instrument. The usability staff noted both positive and negative findings. This section discusses specific successes and usability issues that were uncovered. Although some findings were universal across rounds - such as difficulty logging in - each round of testing provides different supporting examples and are discussed separately. One goal of the CQS testing was for participants to be able to complete it in around 10 minutes. More focus is given to the results of Round 2 because it was a fully-functioning instrument as opposed to a set of linked wireframes.

# 3.1 Usability Study Results of Round 1

3.1.1 Successes

- In general, participants provided positive feedback about their experience completing the online CQS.
- On average, the survey took approximately 10 minutes to complete, which was the goal.
- Participants understood the purpose of the PIN and why they might need it.
- This round of testing included an "ENTER URL" screen to see whether participants had any difficulty with the "s" in the "https" part of the URL address. Participants were able to successfully enter in the unconventional URL (Hypertext Transfer Protocol Secure format) for the CQS.

# 3.1.2 Usability Issues

• Difficulty locating the Household ID for logging in

Participants had some trouble distinguishing the Household ID from the other numbers on the address label of the mailing materials. The Household ID was needed for logging into the online survey. While commenting on the Satisfaction questionnaire (QUIS), one participant wrote, "Identify household ID on card; possibly star required information."

| Welcome to the 2010 Census Qu       |                                       |                                  |                      |
|-------------------------------------|---------------------------------------|----------------------------------|----------------------|
| vveicome to the 2010 Census Qu      |                                       | many invitation latter we mailed | An even in and.      |
| to start the survey. Al             | l the information that you provid     | e will remain completely confide | to you in ordential. |
|                                     |                                       |                                  |                      |
|                                     | Please Log In                         |                                  |                      |
|                                     |                                       |                                  |                      |
| Please enter the household ID found | in the letter you recieved in the mai | I.                               |                      |
|                                     | Access Code: -                        | _                                |                      |
|                                     |                                       |                                  |                      |
|                                     | Login                                 |                                  |                      |
|                                     |                                       |                                  |                      |
|                                     |                                       |                                  |                      |
|                                     | - vaanno -                            |                                  |                      |

Figure 3: Login Screen for Round 1 of CQS Usability Testing

Another participant commented that she did not think the Household ID was labeled well enough on the screen. During debriefing, the same participant said that it was problematic that there was nothing on the screen itself telling you where the access code was. The inability to locate the Household ID on the mailing materials can prevent respondents from accessing the online survey and may increase unit non-response (i.e., respondents choosing not to complete the survey at all). This is the first encounter with the survey that respondents have and it is vital to survey completion. If respondents are experiencing difficulty logging in, they may be more likely to abandon the survey prematurely.

• Help in deciding whom to include in the Initial Roster Listing (PEOPLE Screen)

Some participants experienced difficulty deciding whom to include on the Roster listing presented on the PEOPLE screen (Figure 4). In fact, one participant clicked on the "Help" link for this screen, which was not yet functional. She said that she had a son in college and she was not sure whether to include him or not; she was concerned about him being counted twice. Another participant commented that a help box with the rules for listing people would be very helpful.

| 10 Ce           | nsus Quality Su                                                    | rvey Father or mother<br>Grandshild | Husband or wife<br>Biological son or dawn                                                                       |
|-----------------|--------------------------------------------------------------------|-------------------------------------|----------------------------------------------------------------------------------------------------|
|                 | U S C E N S U S B U K E A U<br>Helping You Make Informed Decisions | What is this person                 | ale Stepson or daughter                                                                                         |
| Instructions    | FAQs                                                               | Logout                              | Where You Are                                                                                                   |
|                 |                                                                    |                                     | → Household Information                                                                                         |
| Please list the | names of each person who was living and sleeping                   | at 123 Main Street Ant              | Person Information                                                                                              |
| G on Novemb     | ard 2000 (Hain)                                                    | gat file mant street, Apt.          | Residence Information                                                                                           |
| G OII NOVEIIID  | 1, 2005. [Help]                                                    |                                     |                                                                                                    |
| Enter names ur  | til vou have listed evervone who lives or stavs there, ther        | click Next.                         |                                                                                                    |
|                 | ,,,,,                                                              |                                     |                                                                                                    |
| First Name      | MI Last Name                                                       |                                     |                                                                                                    |
| Pat             | Smith                                                              |                                     |                                                                                                    |
|                 |                                                                    |                                     |                                                                                                    |
|                 |                                                                    |                                     |                                                                                                    |
|                 |                                                                    |                                     |                                                                                                    |
|                 |                                                                    |                                     |                                                                                                    |
|                 |                                                                    |                                     |                                                                                                    |
|                 |                                                                    |                                     |                                                                                                    |
|                 |                                                                    |                                     |                                                                                                    |
|                 | Click here to add more people                                      |                                     |                                                                                                    |
|                 |                                                                    |                                     |                                                                                                    |
| Previo          | us Next >>                                                         |                                     |                                                                                                    |
|                 |                                                                    |                                     |                                                                                                    |
|                 |                                                                    |                                     |                                                                                                    |
|                 |                                                                    |                                     | A CONTRACTOR OF A CONTRACTOR OF A CONTRACTOR OF A CONTRACTOR OF A CONTRACTOR OF A CONTRACTOR OF A CONTRACTOR OF |

Figure 4: PEOPLE screen for CQS Round 1 Usability Testing

It appears that this uncertainty of whom to include on the roster listing may have been attributed to the limited functionality of the instrument during this initial phase of testing. However, it is important to note that respondents are seeking guidance on whom to include in the roster listing and that information should be readily accessible in the "Help" content.

• Redundancy of question wording on the PEOPLE and MISS screens

Two participants commented that the questions presented on the PEOPLE (Figure 4) and MISS (Figure 5) screens were the same. Participants noticed the listing of examples on the MISS screen (perhaps due to its bulleted format), yet they are not understanding its intent. The purpose of the MISS question should be clearly outlined on the screen. The content preceding the list of examples should be clear and concise, making it easier for respondents to read and comprehend.

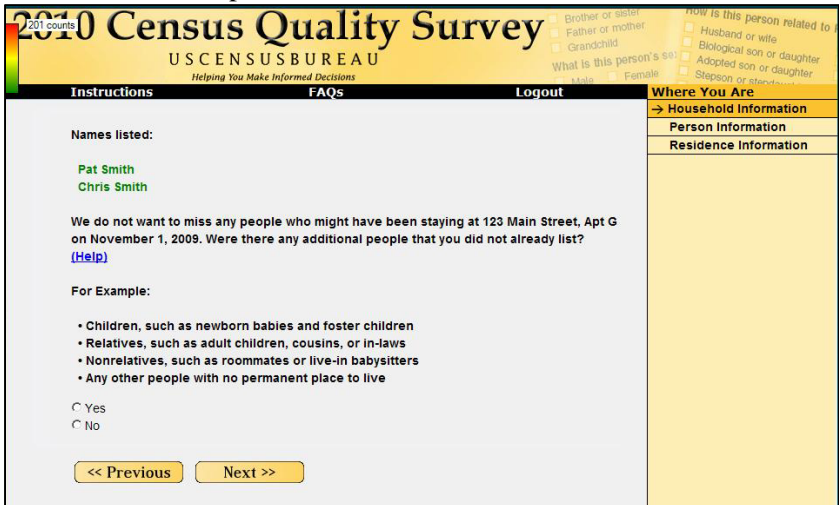

Figure 5: MISS Screen for Round 1 of the CQS Usability Testing

It is important that content presented on the survey be clearly understood and differentiated. Having seemingly redundant content on a survey can adversely affect the respondent's experience with it and should be avoided.

• Missing or Misunderstanding the Census Day Rule on the AGE Screen

After entering their date of birth on the AGE screen, a few participants thought that their age was calculated incorrectly because it was a year younger than they currently were. They failed to notice the age verification date displayed on the screen (i.e., December 1, 2009). Instead, they were expecting to find their current age in the Age verification box.

• Aesthetics of the CQS

A few participants mentioned that they did not like the yellow color of the survey. This did not interfere with the participants' ability to complete the survey, but it should be noted that people could have strong emotional reactions to color (Schloss & Palmer, 2009; Palmer & Schloss, 2010). An extreme aversion to a certain color could potentially cause someone to discontinue taking the survey or not complete it at all. This

issue is discussed further in the results of Round 2, where participants had the same reaction to the color.

#### 3.2. Changes made based on Usability Study of Round 1

Based on the results of the first round of testing, an image depicting an example Household ID was added to the LOGIN screen. This image was meant to address the usability issue identified in Round 1 where participants had difficulty locating the Household ID on the mailing materials in order to log in. In addition, the PIN was enlarged based on usability recommendations to make it stand out more, given that there was enough free space on the page to do so.

# **3.3. Usability Study Results of Round 2**

## 3.3.1 Successes

The successes of the usability study of the online CQS instrument are listed below.

- The example Household ID image that was added after the first round of testing appeared to be helpful to participants with locating it in the mailing materials.
- On average, the survey took approximately 10 minutes to complete, which was the goal.
- Participants commented that the survey was "quick and simple."
- Most participants liked the auto-tabbing feature, although some had issues with manually tabbing and entering numbers into the wrong field.

# 3.3.1 Usability Issues

• Difficulty Logging in

The LOGIN screen is essential in encouraging respondents to proceed through the survey and it should allow them to enter the survey easily (Couper, 2008). Although the example Household ID image added to the screen after Round 1 did appear to help participants find the Household ID in the mailing materials, they sometimes entered the example ID from the image first.

Eleven of the 34 Round 2 participants experienced difficulty logging in. Nine of the 11 participants had to receive assistance from the test administrator in order to log in successfully. Six of the 11 participants initially failed to use the mailing materials to find the access code and relied solely on the example image of the address label on the screen, entering pound symbols (#) or all zeros (0) in the access code entry fields. During debriefing, one participant commented that he had difficulty finding the access code. Taken together, this suggests that some participants did not read the instructions on the LOGIN screen before attempting to log into the survey.

Most of the participants paid little attention to the text presented above the "Please Log In" message. One potential explanation for this is that the white field box instantly catches participants' attention and they overlook the surrounding text. This is typical web behavior of Internet respondents, where instead of reading the text word for word, they scan the page for content (Head, 1999). The text should be short and concise, making the online reading process smoother for the respondent (Powell, 2000).

Another potential explanation is the placement of the "Please log in" message in the center of the page as shown in Figure 6. Given its location, the message may be the first

thing respondents see when they access the online survey. This message immediately prompts respondents to begin by logging in, without directing them to the mailing materials they received.<sup>1</sup>

| Helping You Make Informed Decisions                                                                                                    | 0                                                                                                    | What is this person a weak Adopted son or o<br>Male Pernale Stepson or sterve                                                                                                    |
|----------------------------------------------------------------------------------------------------|----------------------------------------------------------------------------------------------------|----------------------------------------------------------------------------------------------------|
| Welcome to the 2010 Census Quality Survey. 1                                                                                                    | You will need the                                                                                                    | survey invitation we mailed to you in order<br>will remain completely confidential                                                                                                    |
| start die survey. An die mormation                                                                                                    | Diseas Les Is                                                                                                    | win remain completely conidential.                                                                                                    |
|                                                                                                    | Please Log III                                                                                                    |                                                                                                    |
| Please enter the 10-digit access code from<br>your address label to begin the survey.                                                                                                    | Example                                                                                                    |                                                                                                    |
| Access Code:                                                                                                    | Access code                                                                                                    | hipithiteineineineineineineineineineineineineine                                                                                                    |
| Login                                                                                                    |                                                                                                    | TO RESIDENT AT<br>123 ANY STREET<br>ANY TOWN US 00123-9999                                                                                                    |
|                                                                                                    |                                                                                                    |                                                                                                    |
| The U. 8. Cansus Burses estimates that, for the average household, this is<br>Send comments regarding this burses estimate or any other aspect of the<br>Rosel, Vinanington, DC 20205. You may accomments to ; use "Ray<br>collection unless it displays a val | servey will take about 10 minutes to o<br>is burden to: Papersonk Reduction I<br>ersonk Project 060-0900-C° as the a<br>ild approval number from the Office | replate, including the time for reviewing the instructions and assess.<br>replet 0491-0400-C, U.B. Centes Burnes, AMISO-0K108, 4000 Bilver Hill<br>oper, Respondentia ses not required to respond to any information<br>if Management and Budget." |
| You have accessed a UNITED STATES GOVERNMENT computer. Use o                                                                                                    | - WARNING<br>If this computer without authorizatio                                                                                                    | or for purposes for which authorization has not been extended is a                                                                                                    |

**Figure 6:** The LOGIN screen for the online Census Quality Survey (CQS) Instrument for Round 2 of the CQS Usability Testing<sup>2</sup>.

• Questions in the Survey appear to be Redundant

A few participants thought that some of the CQS questions were redundant. During debriefing one participant commented that it seemed like he was "being asked the same questions repeatedly" while completing the survey.

Some participants commented that they were being asked the same question twice when they saw the RIGHT RESPONDENT screen (shown in Figure 8) following the ADDRESS screen (shown in Figure 7 below). Since the two questions were related, the content from Address screen remained on the page when participants were shown the RIGHT RESPONDENT screen. They understandably believed that this survey item was being asked twice because the content from the previous screen (i.e., Address screen) appears on the new screen (i.e., RIGHT RESPONDENT screen). The text is not grayed out and it appears to be a new survey item. It forces participants to reread the content. Some participants even attempted to answer the question again by clicking on the radio buttons. While responding to the RIGHT RESPONDENT survey item, one participant commented, "It asked me the same question again, which I think is weird." Eliminating the separate ADDRESS screen and combining the ADDRESS survey item (Figure 7) and the RIGHT RESPONDENT survey item (Figure 8) onto one instead of two, may help to remove redundancy.

<sup>&</sup>lt;sup>1</sup> In the field, the respondent would have received the mailing materials and used them to access the survey Web site, so this finding may be an artifact of testing in a laboratory setting.

<sup>&</sup>lt;sup>2</sup> Originally, the example access code contained numerals, but was changed to "#" symbols during testing.

| 2010 Census Quality Survey Brother of Meter                                | Husband or wife                                              |
|----------------------------------------------------------------------------|--------------------------------------------------------------|
| U S C E N S U S B U R E A U<br>Helping You Make Informed Decisions         | n's se) Adopted son or daughter I<br>ale Stepson or stepdaud |
| Instructions FAQs Logout                                                   | Where You Are                                                |
|                                                                            | → Household Information                                      |
| Were you living or staving at 102 Main Streat, Ant. C on Nevember 1, 20092 | Person Information                                           |
| were you nving of staying at 123 Main Street, Apt. 6 on November 1, 2003?  | Residence Information                                        |
| Cives                                                                      |                                                              |
| CNn                                                                        |                                                              |
|                                                                            |                                                              |
|                                                                            |                                                              |
|                                                                            |                                                              |

**Figure 7:** ADDRESS Screen for the online CQS Instrument for Round 2 of the CQS Usability Testing

| 2010 Census Quality Survey Brother or isster                                                       | Husband or wife                                                                   |
|----------------------------------------------------------------------------------------------------|-----------------------------------------------------------------------------------|
| USCENSUSBUREAU  Helping You Make Informed Decisions  Galaxies  Helping You Make Informed Decisions | n's set Adopted son or daughter<br>Adopted son or daughter<br>Stepson or stendown |
| Instructions FAQs Logout                                                                           | Where You Are                                                                     |
| Were you living or staying at 123 Main Street, Apt. G on November 1, 2009?                         | Person Information<br>Residence Information                                       |
| C Yes<br>C No                                                                                      |                                                                                   |
| Please enter your name. First Name MI Last Name                                                    |                                                                                   |
| (<< Previous) Next >>                                                                              |                                                                                   |

**Figure 8:** The RIGHT RESPONDENT screen for the CQS Instrument for Round 2 of the CQS Usability Testing

Some participants also felt that the MISS question (Figure 10) was redundant with the previous PEOPLE screen (Figure 9). They believed they answered the MISS question on the previous PEOPLE screen while listing the names of everyone who was staying at their household. It appeared that they might not have understood the purpose of the MISS question. Some believed it meant that they did not answer the PEOPLE screen correctly. One participant commented, "I don't know why it's asking me twice. I already told them who I put in."

|                                                                                                   |                  | -+ Household Information |
|---------------------------------------------------------------------------------------------------|------------------|--------------------------|
| Please list the names of each person who was living and sleeping at 1:<br>January 1, 2010. (Help) | 23 Any Street on | Residence Informa        |
| Enter names until you have listed everyone who lives or stays there, then cick                    | Next.            |                          |
| First Name MI Last Name                                                                           |                  |                          |
|                                                                                                   |                  |                          |
|                                                                                                   |                  |                          |
|                                                                                                   |                  |                          |
|                                                                                                   |                  |                          |
|                                                                                                   |                  |                          |
|                                                                                                   |                  |                          |
| Click here to add more people                                                                     |                  |                          |
|                                                                                                   |                  |                          |
|                                                                                                   |                  |                          |

Figure 9: The PEOPLE screen for Round 2 of the CQS Usability Testing

|                                                                                                    | - Household Inform                                                    |
|----------------------------------------------------------------------------------------------------|-----------------------------------------------------------------------|
|                                                                                                    | Person Informati                                                      |
| Names listed.                                                                                                  | Residence Inform                                                      |
| joe m doe                                                                                                    |                                                                       |
| We do not want to miss any people who might hav<br>January 1, 2010. Were there any additional people<br>(Help) | e been staying at 123 Any Street on<br>that you did not already list? |
| For Example:                                                                                                   |                                                                       |
| · Children, such as newborn bables and foster cl                                                               | ildren                                                                |
| + Relatives, such as adult children, cousins, or in                                                            | laws                                                                  |
| <ul> <li>Nonrelatives, such as roommates or live-in bab</li> </ul>                                             | sitters                                                               |
| Any other people with no permanent place to liv                                                                | •                                                                     |
| CYes                                                                                                    |                                                                       |
|                                                                                                    |                                                                       |

Figure 10: The MISS for Round 2 of the CQS Usability Testing<sup>3</sup>

Developing and testing alternative question wordings or including explanatory statements might minimize the seeming redundancy of the questions in the online survey.

• Participants Failed to Notice Essential Information

While completing the CQS online, some of the participants overlooked important information that would have been useful in answering questions. For example, during debriefing, 17 participants said they did not notice the reference date of January 1, 2010

<sup>&</sup>lt;sup>3</sup> The name Joe M. Doe was placed over the participant's actual name to protect his or her privacy. The actual names were presented to respondents in a more seamless manner (e.g., no white border, same font type and size as the questions).

on the AGE question (Figure 11 below). However, a soft edit came up if the date of birth did not match the age or was a nonsensical value.

|                               | This is a second second second second second second second second second second second second second second se | togont.                        | Household Informat    |
|-------------------------------|----------------------------------------------------------------------------------------------------|--------------------------------|-----------------------|
| What is ide doe's             | date of birth? (Help)                                                                                          |                                | -> Person Information |
| Joe uoe s                     |                                                                                                    |                                | Residence Informat    |
| MM DD YYYY                    |                                                                                                    |                                |                       |
|                               |                                                                                                    |                                |                       |
|                               |                                                                                                    |                                |                       |
| 121627030320000000000000      |                                                                                                    |                                |                       |
| Verify or enter correct age o | on January 1, 2010. Please report bas                                                                          | bes as age o when the child is |                       |
| seas man'n year old.          |                                                                                                    |                                |                       |
|                               |                                                                                                    |                                |                       |
|                               |                                                                                                    |                                |                       |
|                               |                                                                                                    |                                |                       |
| C Decelous No                 |                                                                                                    |                                |                       |
|                               |                                                                                                    |                                |                       |
|                               |                                                                                                    |                                |                       |
|                               |                                                                                                    |                                |                       |
|                               |                                                                                                    |                                |                       |

Figure 11: The AGE question for Round 2 of the CQS Usability Testing<sup>4</sup>

• Aesthetics of the CQS

Several participants gave negative comments about the aesthetics of the online CQS. During debriefing, when asked, six participants commented that they did not like the yellow coloring on the screen. One participant said that the color yellow was sterile and did nothing to catch his eyes. The participant also stated that there was nothing elaborate or creative about the online survey. He said that the survey was "basic" and looked like a beginner or a student had designed it. One of the participants mentioned that the graphics (i.e., the banner at the top of the page) on the survey appear to be outdated as if it were from 2004.

Although the aesthetics of the CQS did not hinder participants from successfully completing the survey, they may have an impact on respondents outside the lab setting. For example, the aesthetics of the online survey may have the ability to influence whether or not a person chooses to respond to the survey at all.

It is important to note that "beauty is in the eye of the beholder" and it will be virtually impossible to create a design that is aesthetically appealing to all respondents. However, there is evidence that people have different emotional responses to different colors and blue is the most preferred (Palmer & Schloss, 2010; Schloss & Palmer, 2009). Moderation and careful design is the essential element in avoiding potentially jarring visual presentations (Couper, 2008).

<sup>&</sup>lt;sup>4</sup> As in the MISS question above, the name Joe Doe was placed over the participant's actual name to protect his or her privacy. The actual names were presented to respondents in a more seamless manner.

• Auto-Tab Feature

Auto-tabbing is a data entry function that is frequently utilized in online surveys. Autotabbing occurs when a respondent enters a specified number of characters in one field on the screen and his/her cursor is automatically moved to the next field in the specified tab order without the respondent having to click or press anything.

During debriefing and/or while entering the access code on the login screen, 12 participants commented that they expected an auto tab feature. The access code was a 10-digit number separated into two groups of 5 in two separate text entry boxes. Often participants would key in the entire string of numbers for the access code into the first entry box, failing to realize that the cursor did not automatically tab over to the next box. While logging in, one participant commented that he had "made a mistake" after he unknowingly keyed the entire 10-digit access code in the first entry box and tried to log into the survey unsuccessfully. He then realized that he needed to use his mouse to click into the second entry box and was able to log in successfully. Here the lack of an auto tab feature may have added undue stress to the participant before he was even able to enter the survey.

#### 4. Summary

Overall, the CQS instrument performed very well during the two rounds of usability testing. Participants gave high satisfaction ratings and were able to complete the instrument within the goal of around 10 minutes. The most critical issues discovered during the testing included difficulty logging in and perceived redundancy of questions. The latter of these two issues are not unique to the Internet mode of the CQS, but should be addressed in future survey testing.

In general, participants did not utilize the Help links, even when they were experiencing difficulties responding to questions. It could be the case that they were not prominent enough on the screen to be noticed, or Internet users may just be reluctant to access Help text. When presented with large blocks of text, participants did not tend to read all of it, and instead skimmed through content on the page. Even though an example image was added for Round 2, participants still had difficulty entering the correct access code into the login fields. Participants also expressed a preference for an auto-tabbing function on the login screen.

#### AAPOR2012

#### References

- Ashenfelter, K.T., Holland, T., Quach, V., Nichols, E., & Lakhe, S. (2011). ACS Internet 2011 Project: Report for Rounds 1 and 2 of ACS Wireframe Usability Testing and Round 1 of ACS Internet Experiment . *Center for Statistical Research & Methodology Study Series (Survey Methodology #2012-01)*. U.S. Census Bureau. Available online at <http://www.census.gov/srd/papers/pdf/ssm2012-01.pdf>.
- Bentley, M., Hill, J.M., Reiser, C., Stokes, S., Meier, A. (2011). 2010 Census Quality Survey. DSSD 2010 CPEX Memorandum Series #A-02, 2010 Census Planning Memoranda Series No. 165. U.S. Census Bureau.
- Chin, J. P., Diehl, V. A. and Norman, K. L. (1988). Development of an instrument measuring user satisfaction of the human-computer interface. *Proceedings of SIGCHI* '88, (pp. 213-218), New York: ACM/SIGCHI.
- Couper, M. P. (2008). *Designing effective web surveys*. New York: Cambridge University Press.
- Ericsson, K. A. & Simon, H. A. (1993). *Protocol analysis: Verbal reports as data. Revised edition*. Cambridge, MA: The MIT Press.
- Head, A. J. (1999). Design wise: A guide for evaluating the interface design of information resources. New Jersey: CyberAge Books.
- Olmsted-Hawala, E. L., Murphy, E. D., Hawala, S., & Ashenfelter, K.T. Think-aloud protocols: a comparison of three think-aloud protocols for use in testing datadissemination web sites for usability. In *Proceedings of the 28th international conference on Human factors in computing systems*, 2381–2390. CHI '10. New York, NY, USA: ACM, 2010. http://doi.acm.org/10.1145/1753326.1753685.
- Palmer, S. E. & Schloss, K. B. (2010). An Ecological Valence Theory of Human Color Preference. *Proceedings of the National Academicy of Sciences (USA), 107* (19): 8877-8882. Available at <u>10.1073/pnas.0906172107</u>
- Powell, T. A. (2000). *The complete reference: Web Design*. Berkeley: Osbourne/McGraw-Hill.
- Schloss, K. B. & Palmer, S. E. (2009). An ecological valence theory of human color preferences. Journal of Vision, 9 (8).